# NetLibrary の利用について

### | 電子教科書

NetLibrary を通じて、図書館が提供する eContent コレクションヘアクセスすることができ、パソコン から書籍の本文を閲覧・ダウンロードできます。

# || 利用方法

附属図書館の NetLibrary→ebook にアクセスをして電子教科書をご利用いただけます。

#### 【学内での利用方法】

学内 LAN から NetLibrary にアクセスすることで常時(24 時間)閲覧可能です。

#### ●附属図書館の HP●

附属図書館からは、下記の手順で閲覧できます。

鹿児島大学附属図書館の HP

#### T (2011-2012) (2012-2012) (2012-20 INTER-IL · IN MY YOR a party A 🖕 🗊 「電子ブック」をクリック \$ • @ • □ ⊕ • <->(i) • ± 《 鹿児島大学 附属図書館 20088 HOW THE STATE NEWS ------Phys. 放大にある水や鍵辺の鍵筋後南 RNRATEDIS Netcat Webcat Plus NEL-OPAC 83054-24-2 89886998766211 898968118-6 8-018116976 8-018116977 11898812550-51 R898874 98072 モデジャース会社の 48 モデジャーム ルーク モデジック 医外部にあったす 日本 1000 (1000) 日本 1000 (1000) 日本 1000 ご泉泉-ご奈望 ご泉泉-ご奈望への田田 貴時- 参考調査 鉄県 FAQ よ(ある鉄間 化基苯基丁基基 经出租金 网络植入ata 0.3552-単橋の 家-隆内に 高家中の ※当今 Likeway 学品価格発展セインーFIRE 2110/FWでU 2インであり に、2018年代からならかは、2018年代から発展したテー 日本町での日本の特別1月時にしておりませませんがた、から100 2410年、ゲラン 2018年、2014年代ませんがた、から100 2410年、ゲラン 2018年、2014年代ませんがた、から100 2410年、ゲラン 2018年、2014年代ませんが、 から100の1月間間により、 広報ノコレクション Repository 1 5 AB Filts 回志振ら理念 回志振ら理念 回志振行/回志振振 自己点示/評価問題 外伝知道センター里 をあえ文書500 THER.DOM. CONST. NO. AND

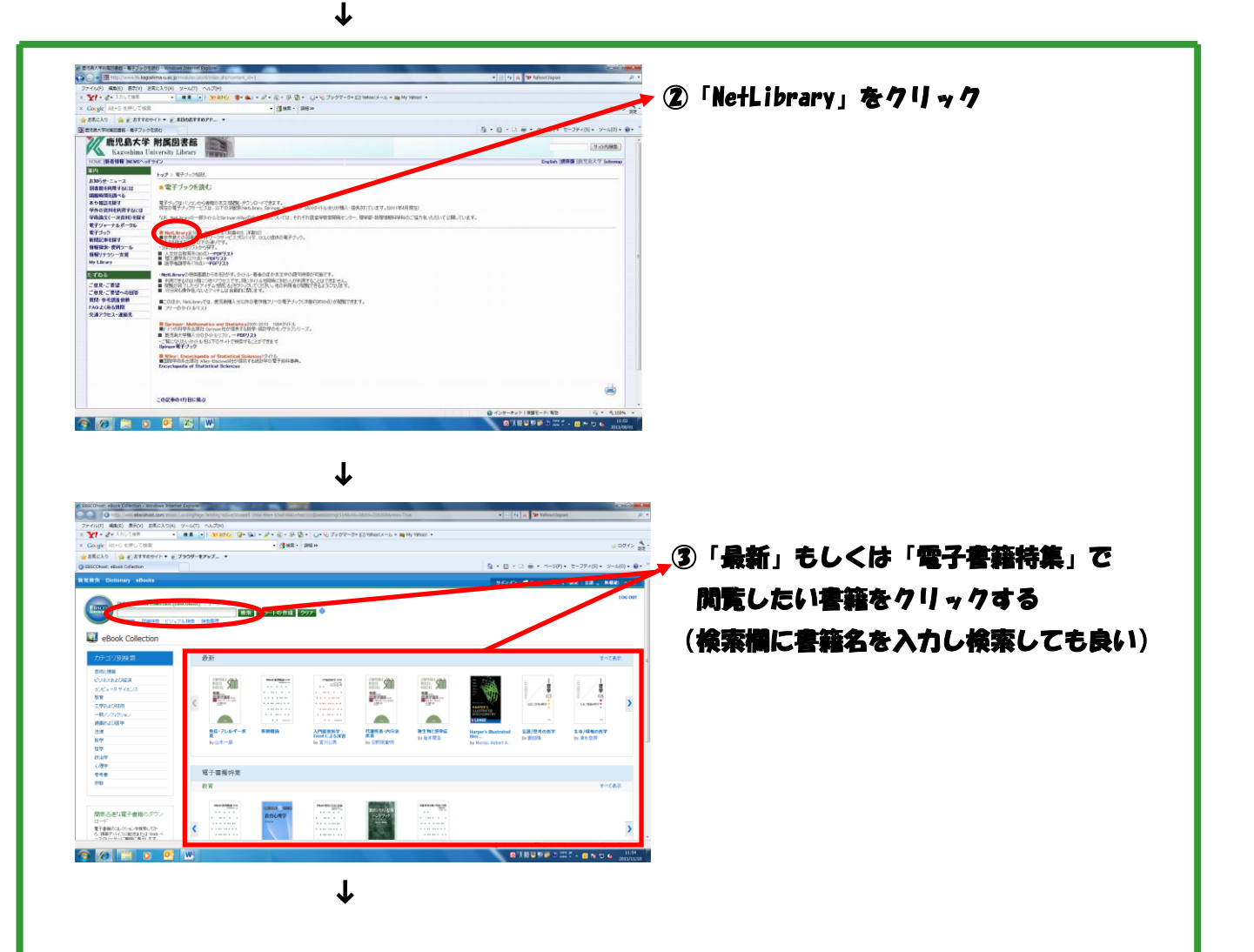

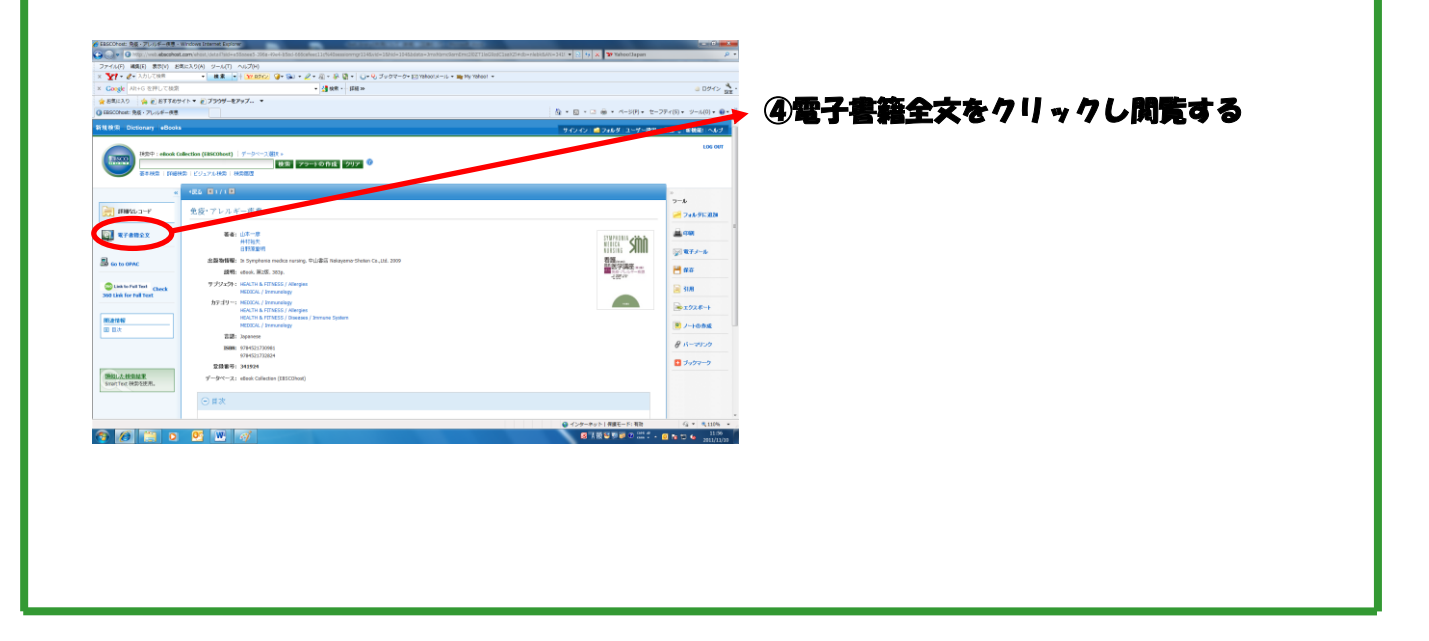

## ●医歯学教育開発センターの HP●

医歯学教育開発センターからは、下記の手順で閲覧できます。

医歯学教育開発センターの HP

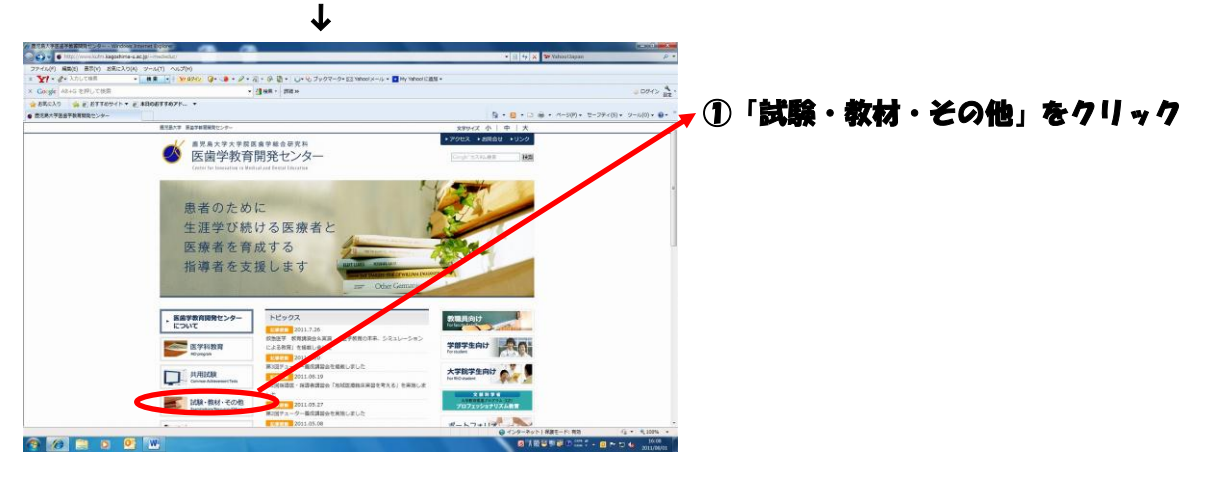

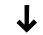

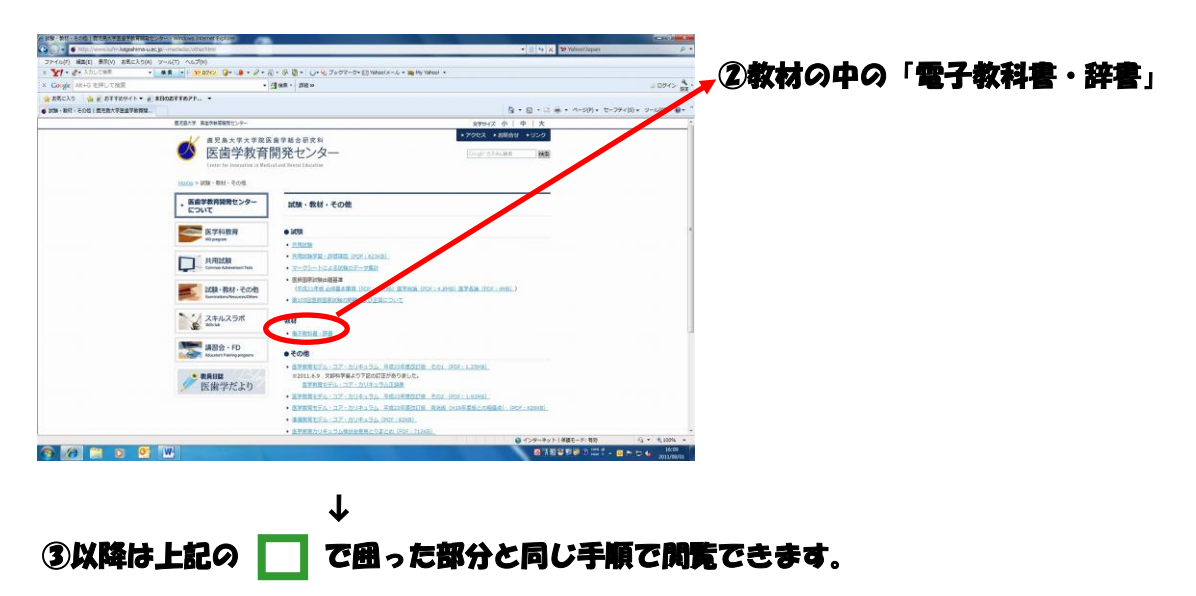

#### ●プロフェッショナリズム教育(GP)の HP●

プロフェッショナリズム教育(GP)からは、下記の手順で閲覧できます。

プロフェッショナリズム教育(GP)

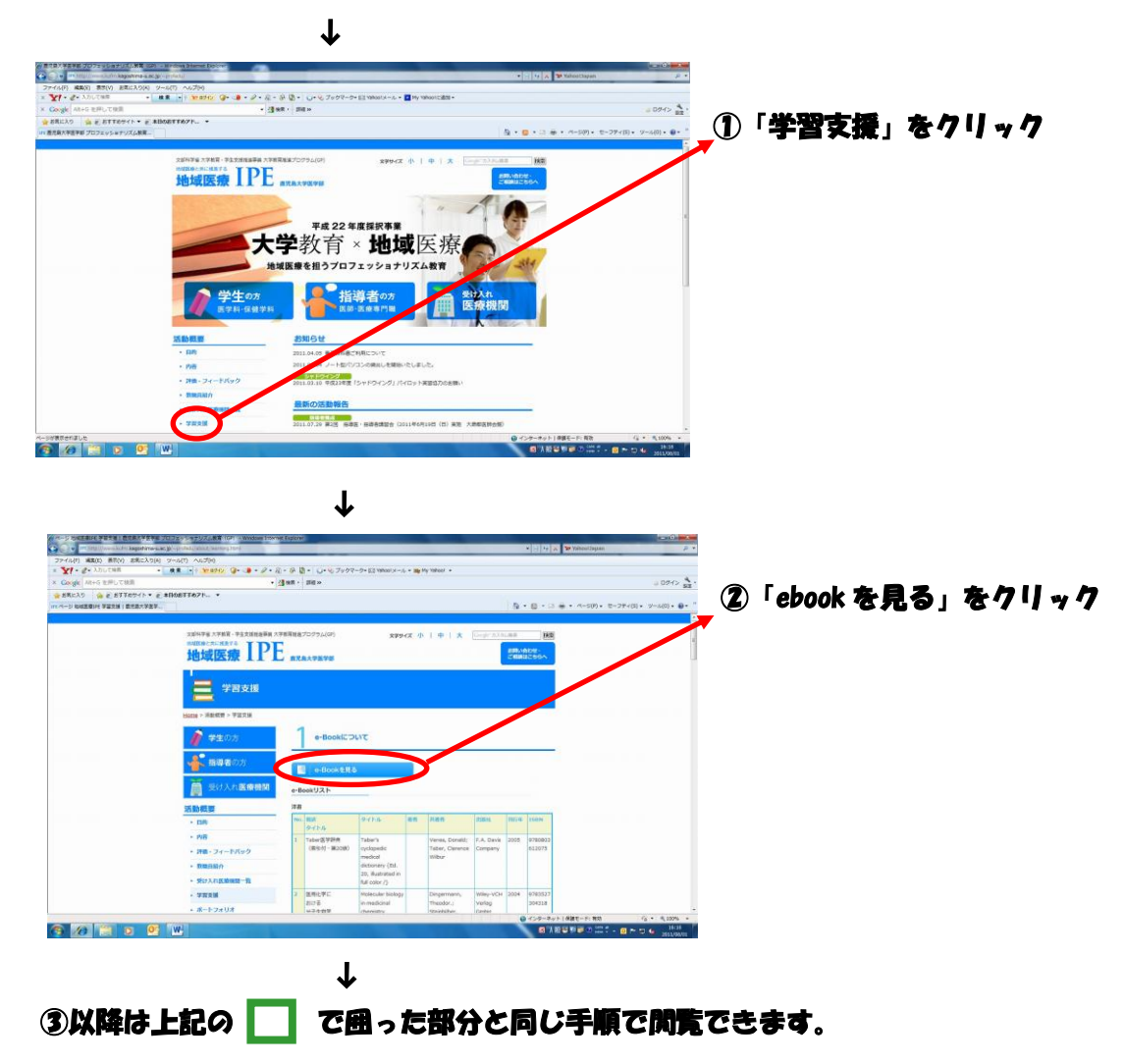